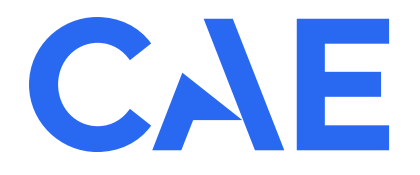

# **CAERise Analytics**

# **GENERAL NAVIGATION**

**Understanding Your Data** 

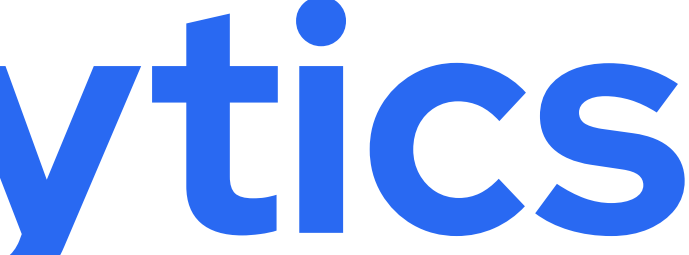

# **Understanding Your Data**

CAE Rise Analytics allows you to access your data in the simplest way. Once logged in, you'll land on the Overview page where you'll be able to see data highlights. To learn more about viewing your data, refer to the content below.

| Showing Data for<br>Customer 1 1 2               | Overview                                                                                                 | As of Aug 16, 2023                                                                |
|--------------------------------------------------|----------------------------------------------------------------------------------------------------|-----------------------------------------------------------------------------------|
| Overview                                         | Aircraft Type Training Program Analysis Time Frame                                                       |                                                                                   |
| Training Events                                  | $rac{1}{2}$ GSS0 $ ightarrow$ Recurrent $ ightarrow$ Jan 01, 2023 $ ightarrow$ Jun 30, 2023 $ ightarrow$ |                                                                                   |
| Takeoffs                                         |                                                                                                    |                                                                                   |
| Approaches                                       |                                                                                                    |                                                                                   |
| Go-Arounds                                       |                                                                                                    |                                                                                   |
| Landings<br>Abnormal and<br>Emergency Procedures | Top Challenges G550 pilots are experiencing 🚯                                                            | ■ CUST ▲ Industry Average Top Challenges by Aircraft Type ③<br>Based on Telemetry |
|                                                  | Based on Telemetry All Go-Arounds                                                                        | See Details → All Go-Arounds                                                      |
|                                                  | Rejected Takeoffs                                                                                        | 13/22<br>Rejected Takeoffs<br>See Details → 59%                                   |
|                                                  |                                                                                                    | 3/10 Cust 30%                                                                     |
|                                                  | All Landings                                                                                             | See Details →         46%           14/50         CUST: 28%                       |
|                                                  | All Takeoffs                                                                                             | See Details → All Landings                                                        |
|                                                  | 3D Approaches                                                                                            | See Details →                                                                     |

#### Customer

Once you're logged in, you will see the data available to you, which can vary based on each user.

## 4 Top Challenges Your Pilots Are Experiencing

This section provides you with a brief glimpse of the top 5 challenges trainees are experiencing based on the telemetry and grading data (a grading subscription is required to view the grading data. Therefore, grading data may not be available to some users).

#### 2 Current Page

The title of the page you are currently viewing will be featured at the top and also highlighted in the sidebar menu.

## 5 Top Challenges by Aircraft Type

This section provides you with a brief glimpse of the top 5 challenges trainees are experiencing based on the overall fleet (on the same aircraft), which also include the user's company's exceedances as well.

#### 3 Filters

Filters help you target specific data by allowing you to choose the desired Training Program, Training Cycle (preset training cycle) and Platform you would like to view.

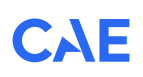